# Heat maps (QGIS)

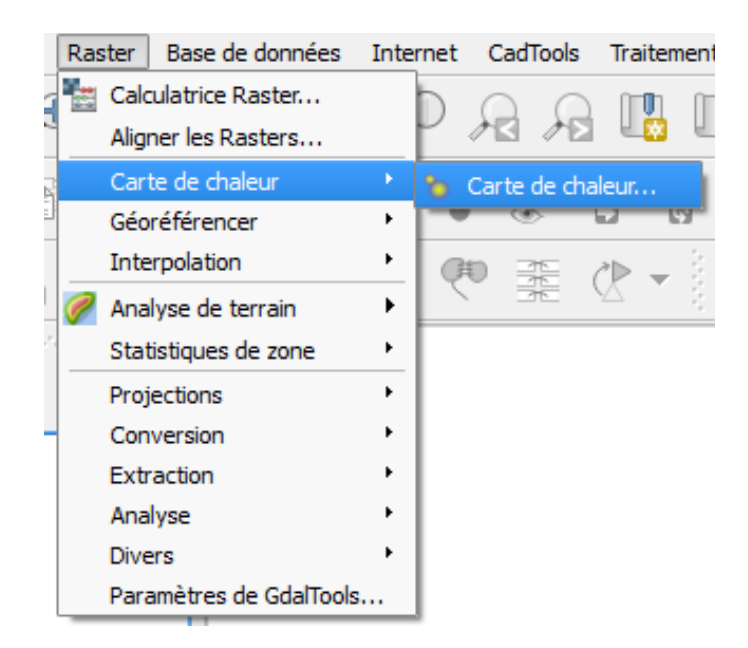

## I. <u>Comment ça marche ?</u>

A. Le paramétrage de base

| 🕺 Extension Carte de Chale    | ur 🤶 🔀                                               |
|-------------------------------|------------------------------------------------------|
| Couche de points en entrée    | °° Nombre de supports (toutes périodes confondues) ▼ |
| Raster en sortie              | ND/HEAT_MAP/DATA/RASTER/HeatMap_supports_ttes_per    |
| Format en sortie              | GeoTIFF                                              |
| Rayon                         | 400 Unités de la couche 🔻                            |
| X Ajouter le fichier généré à | la carte                                             |
| ▼ 🗌 Avancé                    |                                                      |
| Lignes 500                    | Colonnes 664                                         |
| Taille en X 18.0081           | Taille en Y 18.0081                                  |
| Noyaux                        | Quartique (Biweight)                                 |
| Utiliser le rayon depuis      | ✓ Unités de la couche                                |
| Utiliser le poid depuis       | <b></b>                                              |
| Taux de décroissance          | 0.0                                                  |
| Valeurs de sortie             | Valeurs brutes 💌                                     |
|                               |                                                      |
|                               |                                                      |
|                               |                                                      |
|                               |                                                      |
|                               |                                                      |
|                               | OK Annuler Aide                                      |

- On choisit le fichier d'entrée, puis le nom du raster en sortie (GéoTIFF par défaut, c'est bien).
- Pour le rayon (ici les unités de la couche se sont des mètres) on paramètre en sachant que le rayon, c'est la distance autour d'un point au-delà de laquelle l'influence d'un point sera nulle. Les valeurs les plus grandes résultent en un plus grand lissage, mais des valeurs plus petites génèrent plus de détails et de variations en densité de points (Manuel QGIS)

### B. Le paramétrage avancé

**Lignes et colonnes et Taille X et Y** permettent de paramétrer la sortie raster. Ces deux variables se répondent ; si on augmente le nombre de lignes et de colonnes, les pixels seront plus petits. Si on choisit des pixels plus grands, le nombre de lignes et de colonnes diminuera.

Lignes et Colonnes : utilisé pour modifier les dimensions du raster en sortie. Ces valeurs sont aussi liées aux valeurs Taille en X et Taille en Y. Augmenter le nombre de lignes ou de colonnes diminuera la taille de la cellule et augmentera la taille du fichier en sortie. Les valeurs de lignes et de colonnes sont aussi liées, donc, doubler le nombre de lignes doublera automatiquement le nombre de colonnes et les tailles des cellules seront aussi diminuées de moitié. La zone géographique du raster en sortie restera la même ! (Manuel QGIS)

<u>**Taille en X** et **Taille en Y**</u>: contrôle la taille géographique de chaque pixel dans le raster sortie. Changer ces valeurs changera le nombre de lignes et de colonnes dans le raster en sortie. (Manuel QGIS)

**Forme du noyau :** la forme du noyau contrôle le taux à laquelle l'influence d'un point diminue à mesure que la distance du point augmente. Un noyau triweight donne des entités de plus grand poids pour des distances plus proche du point que le noyau Epanechnikov. Par conséquent, le noyau triweight donne des résultats dans les points chauds "nets" et les noyaux Epanechnikov donne des résultats dans les points chauds "et les noyaux Epanechnikov donne des résultats dans les points chauds "et les noyaux Epanechnikov donne des résultats dans les points chauds "et les noyaux Epanechnikov donne des résultats dans les points chauds "en douceur". (Manuel QGIS)

 Cf. Fonctions Kernel sur la page Wikipédia : http://en.wikipedia.org/wiki/Kernel\_(statistics)#Kernel\_functions\_in\_common\_use

<u>Utiliser le rayon depuis :</u> permet de définir le champ de la table d'attributs à partir duquel le rayon de recherche sera défini. (Manuel QGIS)

 $\rightarrow$  On n'a pas besoin d'utiliser ce paramètre. Mais il pourrait servir si on avait des panneaux de tailles très diverses, pour gérer un « paramètres de visibilité ».

<u>Utiliser le poids depuis :</u> identifie le champ de la table d'attributs indiquant la pondération à utiliser. Ce paramètre permet d'augmenter l'importance de certaines entités sur le résultat. (Manuel QGIS)

 $\rightarrow$  On utilise ce paramètre si on génère les rasters à partir des SHP ou le nombre de panneau au même endroit est récapituler dans un champ.

QGIS va générer une carte de chaleur et l'ajouter au projet courant. Par défaut, le raster est représenté en dégradé de gris, les zones les plus claires indiquent des concentrations plus élevées. Le rendu du raster peut ensuite être amélioré via QGIS.

#### C. Mise en forme

Dans Style (clic droit> Propriétés), on change le rendu. Ici on passe en « *pseudo-couleur à bande unique* ».

| 🕺 Propriétés de la couche - | HeatMap_ttes_periodes_ptsnormaux   Style                                    |
|-----------------------------|-----------------------------------------------------------------------------|
| 🤾 Général                   | ▼ Rendu par bande                                                           |
| 🐳 Style                     | Type de rendu Pseudo-couleur à bande unique 🔻                               |
| Transparence                | Bande Bi Palette Bande grise unique                                         |
| 🚔 Pyramides                 | Mir Pseudo-couleur à bande unique<br>Ombrage<br>Charger les vaieurs min/max |
| Histogramme                 | Interpolation Linéaire                                                      |
| () Métadonnées              | Couleur RdYlBu                                                              |
| Légende                     | Label unit suffix                                                           |
|                             | Min / max Estimé Décompte cumulé sur Emprise globale.                       |

### Il faut ensuite cliquer sur le bouton « Classer » et inverser au besoin la palette.

| 💋 Propriétés de la couche - HeatMa | p_avt1919_ptsnormaux   Style           | the star star star star star star | ? <b>x</b>             |
|------------------------------------|----------------------------------------|-----------------------------------|------------------------|
| 🤀 Général 🔹 Re                     | ndu par bande                          |                                   |                        |
| 🐳 Style 🛛 Type                     | e de rendu Pseudo-couleur à bande      | unique 💌                          |                        |
| Transparence Bande                 | Bande 1 (Gray)                         |                                   | <b></b>                |
| 👜 Pyramides                        | Min                                    | 0 Max                             | 35.3482                |
| Histogramme                        | olation Linéaire                       |                                   |                        |
| Métadonnées     Couler             | r RdYBu                                | Érliter                           | Inverser               |
| E Légende Label C                  | unit                                   | Luci                              |                        |
| suffix<br>Min / n                  | nax Estimé Décompte cumulé sur         | r Emorise dobale                  |                        |
| origin:                            | r Couleur Étiquette                    |                                   |                        |
|                                    |                                        |                                   |                        |
| - 1 - 2                            | 7.7 17.7<br>16.5 26.5                  |                                   |                        |
| 3                                  | 35.3                                   |                                   |                        |
|                                    |                                        |                                   |                        |
|                                    |                                        |                                   |                        |
|                                    |                                        |                                   |                        |
|                                    |                                        |                                   |                        |
|                                    |                                        |                                   |                        |
| Mode                               |                                        |                                   | Classes 5              |
| C                                  | asser 🕂 📼 🔁                            |                                   |                        |
|                                    | arter les valeurs en dehors de la plag | le                                |                        |
| ▼ Re                               | ndu de la couleur                      |                                   |                        |
| Mode                               | e de fusion Normal                     |                                   | 🤊 Réinitialiser        |
| Lumir                              | ration                                 | 0 Contraste                       |                        |
| Teint                              | e Coloriser                            | Force                             | 100% 🗘                 |
|                                    |                                        |                                   |                        |
| Style                              | •                                      | ОК                                | Annuler Appliquer Aide |

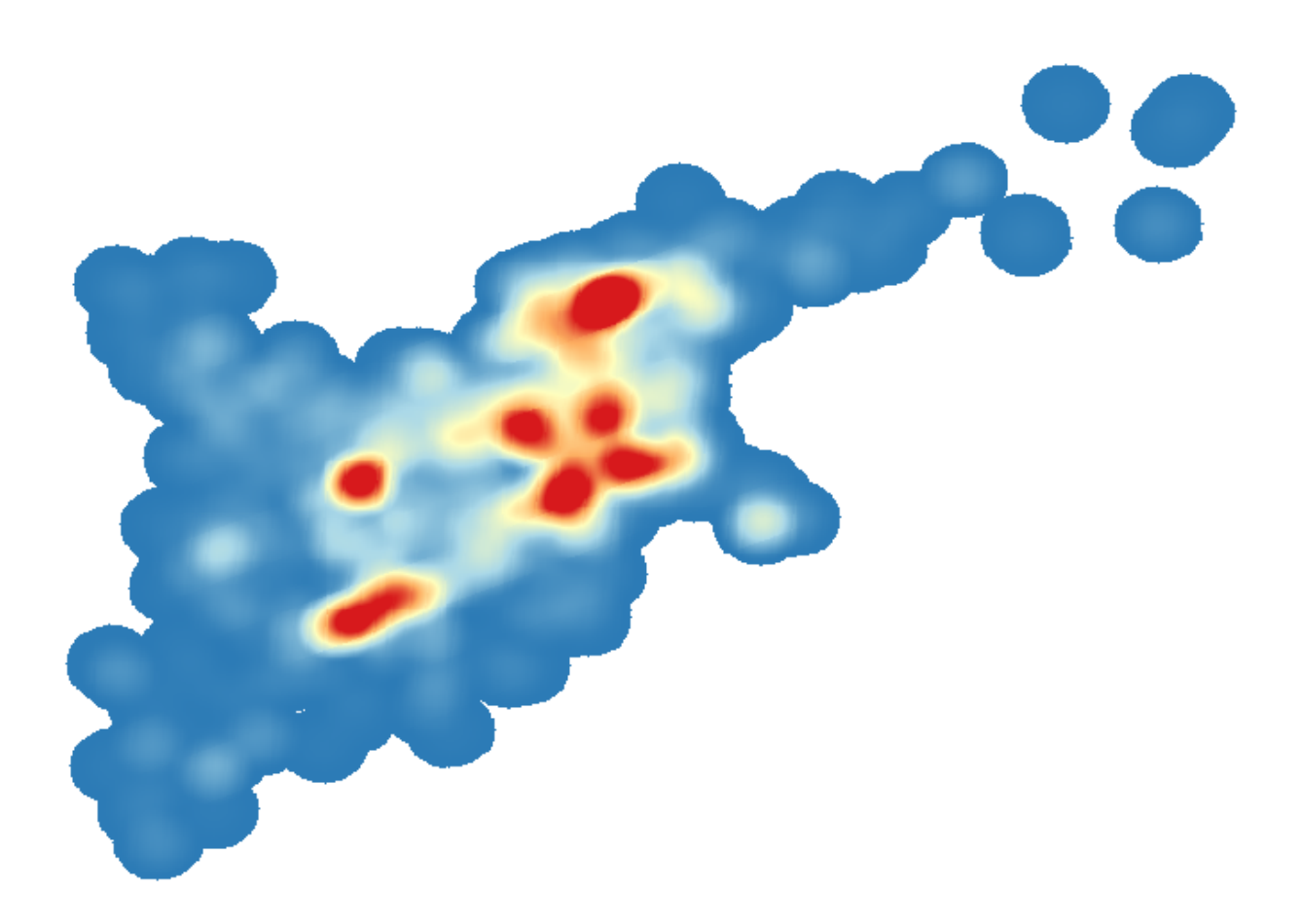

### II. <u>Traitement pour « supports »</u>

C'est assez basique :

- Si on part de la couche point initiale, on sera sur du paramétrage simple. Chaque point (même s'il y en a 40 superposés) est pris en compte.
- Si on part des couches SIG « récapitulées » (où le nombre de panneau par adresse identique est stocké dans la table attributaire), alors on sera sur du paramétrage avancé. Il faut en effet récupérer cette « densité » pour pondérer le calcul en utilisant le réglage <u>Utiliser le poids depuis.</u>

≥ Les deux méthodes ont le même résultat :

- Pour le raster « HeatMap\_ttes\_periodes\_ptsnormaux » on a une valeur max pour le pixel de 98.3229
- pour le raster « HeatMap\_ttes\_periodes\_ptsagrégés\_ponderes » on a une valeur max de 98.3229.

Néanmoins, si on travaillait avec le paramétrage avancé, il faudrait choisir la forme du noyau. Personnellement j'opterais pour le paramétrage « Quartique (biweight) » Il donne des zones nettes et la courbe me plait (elle n'est pas hyper strechée comme d'autres) :

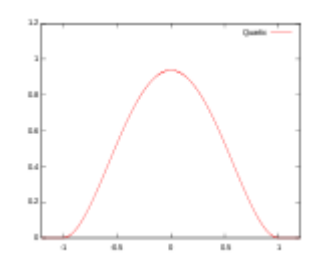

#### A. Avant 1919

J'ai commencé par faire une copie de supports (SHP nommé *localisation\_support\_toute\_periode*). Une petite étape de nettoyage était nécessaire puisque dans le fichier d'origine il y a des points indésirables dans le champ de course.

Filtrage sur la couche obtenue :

Clic droit > propriétés>Général>Constructeur de requêtes :

| Propriétés de la couche | - Supports   Général                                                                                                    |
|-------------------------|----------------------------------------------------------------------------------------------------|
| Général                 | ▼ Infos                                                                                                    |
| - Centeral              | Nom de la couche Supports afficher en tant que Supports                                                                                |
| 🖌 Style                 | Source de la couche PECIAL MAPS/CECILE ARMAND/HEAT MAP 04 04 2017/DATA/SHP Charlotte/Supports.shpllaverid=0 subset="Start Year" < 1919 |
| c Étiquettes            | Encodage des données sources UTE-8                                                                                                    |
| Chamos                  |                                                                                                    |
| Champs                  | ▼ Système de coordonnées de référence (SCR)                                                                                            |
| Rendu                   | SCR sélectionné (EPSG: 32651, WGS 84 / UTM zone 51N)                                                                                   |
| Infobulles              |                                                                                                    |
| A atlana                | Ceel on mex spadar Pietue a jour remprise                                                                                              |
| Actions                 | Visibilité dépendante de l'échelle                                                                                                    |
| Jointures               | Minimum (exclusif) Maximum (inclusif)                                                                                                  |
| Diagrammes              |                                                                                                    |
| M(1-d(                  |                                                                                                    |
| Metadonnees             | ▼ Filtre d'entité du fournisseur de données                                                                                            |
| Variables               | "Start_Year" < 1919                                                                                                    |
| Légende                 |                                                                                                    |
|                         |                                                                                                    |
|                         |                                                                                                    |
|                         |                                                                                                    |
|                         |                                                                                                    |
|                         |                                                                                                    |
|                         |                                                                                                    |
|                         |                                                                                                    |
|                         |                                                                                                    |
|                         |                                                                                                    |
|                         |                                                                                                    |
|                         |                                                                                                    |
|                         |                                                                                                    |
|                         | Constructeur de requête                                                                                                    |
|                         | Style   OK Annuler Appliquer Alde                                                                                                    |

Avec le constructeur de requêtes :

|                               | du fournisseur             | de données sur ! | Supports        |           |                     |        |      |
|-------------------------------|----------------------------|------------------|-----------------|-----------|---------------------|--------|------|
| namps                         |                            |                  |                 | Valeurs   |                     |        |      |
| Loc_name                      |                            |                  |                 |           |                     |        |      |
| Status                        |                            |                  |                 |           |                     |        |      |
| Score                         |                            |                  |                 |           |                     |        |      |
| Match_type                    |                            |                  |                 |           |                     |        |      |
| Match_addr                    |                            |                  |                 |           |                     |        |      |
| Side                          |                            |                  |                 | 1         |                     |        |      |
| User_na<br>Addr. turco        |                            |                  |                 |           |                     |        |      |
| Addr_type                     |                            |                  |                 |           |                     |        |      |
| ID                            |                            |                  |                 |           |                     |        |      |
| RecordID                      |                            |                  |                 | 2         |                     |        |      |
| Name                          |                            |                  |                 |           |                     |        |      |
| Type 1                        |                            |                  |                 |           |                     |        |      |
| Type2                         |                            |                  |                 |           | Éslanstillan        |        | Taut |
| Type3                         |                            |                  |                 |           | Echantulion         |        | Iout |
| Type4                         |                            |                  | <b>T</b>        | Litilicou | r la couche non fil | réa    |      |
| District                      |                            |                  |                 |           |                     |        |      |
| =                             | <                          | >                | LIKE            | %         | IN                  | NOT IN |      |
| <=                            | >=                         | !=               | ILIKE           | AND       | OR                  | NOT    |      |
| pression de fi<br>"Start Year | ltrage spécifi<br>" < 1919 | ique au fournis  | seur de données |           |                     |        |      |
|                               |                            |                  |                 |           |                     |        |      |
|                               |                            |                  |                 |           |                     |        |      |
|                               |                            |                  |                 |           |                     |        |      |
|                               |                            |                  |                 |           |                     |        |      |
|                               |                            |                  |                 |           |                     |        |      |
|                               |                            |                  |                 |           |                     |        |      |
|                               |                            |                  |                 |           |                     |        |      |
|                               |                            |                  |                 |           |                     |        |      |
| •                             |                            |                  |                 |           |                     |        | ••   |

Puis génération du raster (RASTER>Carte de Chaleur) :

| 🕺 Extension Carte de Chale    | eur ? ×                                           |
|-------------------------------|---------------------------------------------------|
| Couche de points en entrée    | s Supports                                        |
| Raster en sortie              | 4_2017/DATA/RASTER/HeatMap_avt1919_ptsnormaux.tif |
| Format en sortie              | GeoTIFF                                           |
| Rayon                         | 400 Unités de la couche 🔻                         |
| X Ajouter le fichier généré a | à la carte                                        |
| ▼ Avancé                      |                                                   |
| Lignes 500                    | Colonnes 604                                      |
| Taille en X 17.3342           | Taille en Y 17.3342                               |
| Noyaux                        | Quartique (Biweight)                              |
| Utiliser le rayon depuis      | ✓ Unités de la couche                             |
| Utiliser le poid depuis       | <b></b>                                           |
| Taux de décroissance          | 0.0                                               |
| Valeurs de sortie             | Valeurs brutes 💌                                  |
|                               |                                                   |
|                               |                                                   |
|                               |                                                   |
|                               |                                                   |
|                               |                                                   |
|                               | OK Annuler Aide                                   |

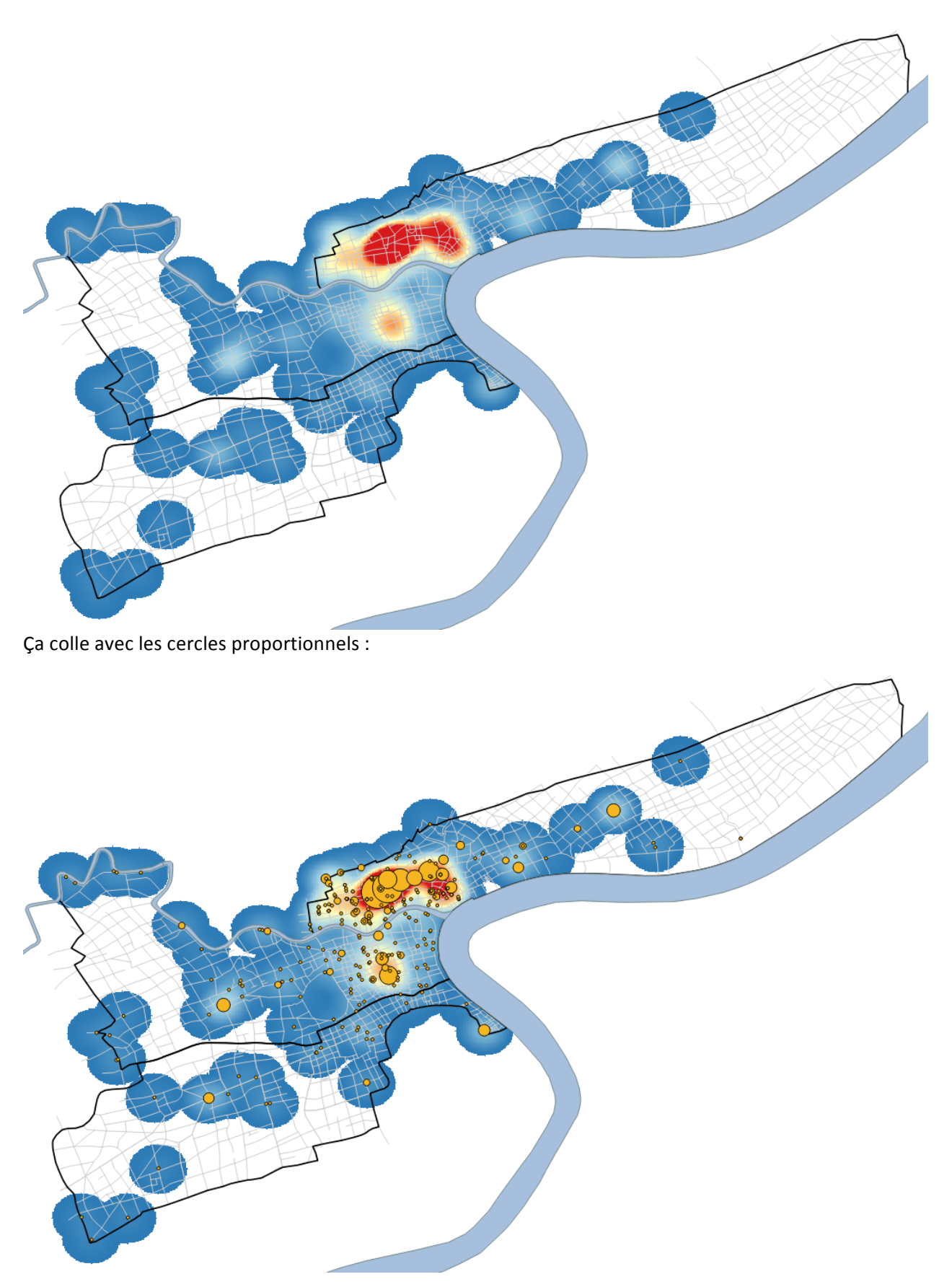

Sauf pour un point qui n'est pas pris en compte (bizarre je cherche encore...)

### B. <u>1919-1929</u>

Même principe de filtrage avec le constructeur de requête.

|                                                                | du fournisseur                           | de donnees sur 5           | Supports                                       |               |                  |               |      |
|----------------------------------------------------------------|------------------------------------------|----------------------------|------------------------------------------------|---------------|------------------|---------------|------|
| namps                                                          |                                          |                            |                                                | Valeurs       |                  |               |      |
| Moment                                                         |                                          |                            |                                                | 0             |                  |               |      |
| Start Hour                                                     |                                          |                            |                                                | 1905          |                  |               |      |
| End Hour                                                       |                                          |                            |                                                | 1907          |                  |               |      |
| Daily Dura                                                     |                                          |                            |                                                | 1909          |                  |               |      |
| Rythm                                                          |                                          |                            |                                                | 1910          |                  |               |      |
| Start_Year                                                     |                                          |                            |                                                | 1912          |                  |               |      |
| Start_Mont                                                     |                                          |                            |                                                | 1913          |                  |               |      |
| Start_Day                                                      |                                          |                            |                                                | 1914          |                  |               |      |
| End_Year                                                       |                                          |                            |                                                | 1915          |                  |               |      |
| End_Month                                                      |                                          |                            |                                                | 1916          |                  |               |      |
| End_Day                                                        |                                          |                            |                                                | 1917          |                  |               |      |
| Duration                                                       |                                          |                            |                                                | 1918          |                  |               |      |
| limeslice                                                      |                                          |                            |                                                |               |                  |               |      |
| Status I                                                       |                                          |                            |                                                |               | Échantillon      |               | Tout |
| Procedure_                                                     |                                          |                            |                                                |               |                  |               |      |
| FourcoDof                                                      |                                          |                            | <b>_</b>                                       | Utiliser      | la couche non fi | ltrée         |      |
| Opérateurs                                                     |                                          |                            |                                                |               |                  |               |      |
| Opérateurs<br>=                                                | <                                        | >                          | LIKE                                           | %             | IN               | NOT IN        |      |
| Opérateurs                                                     | <<br>>=                                  | >                          | LIKE                                           | %<br>AND      | IN<br>OR         | NOT IN        |      |
| Opérateurs -<br>= (<br><= (<br>kpression de fi<br>"Start_Year" | <<br>>=<br>Itrage spécifi<br>' >= 1919 / | ><br>!=<br>ique au fournis | LIKE<br>ILIKE<br>seur de donnée<br>ar" <= 1929 | %<br>AND<br>s | IN<br>OR         | NOT IN<br>NOT |      |

La carte de chaleur et les cercles proportionnels :

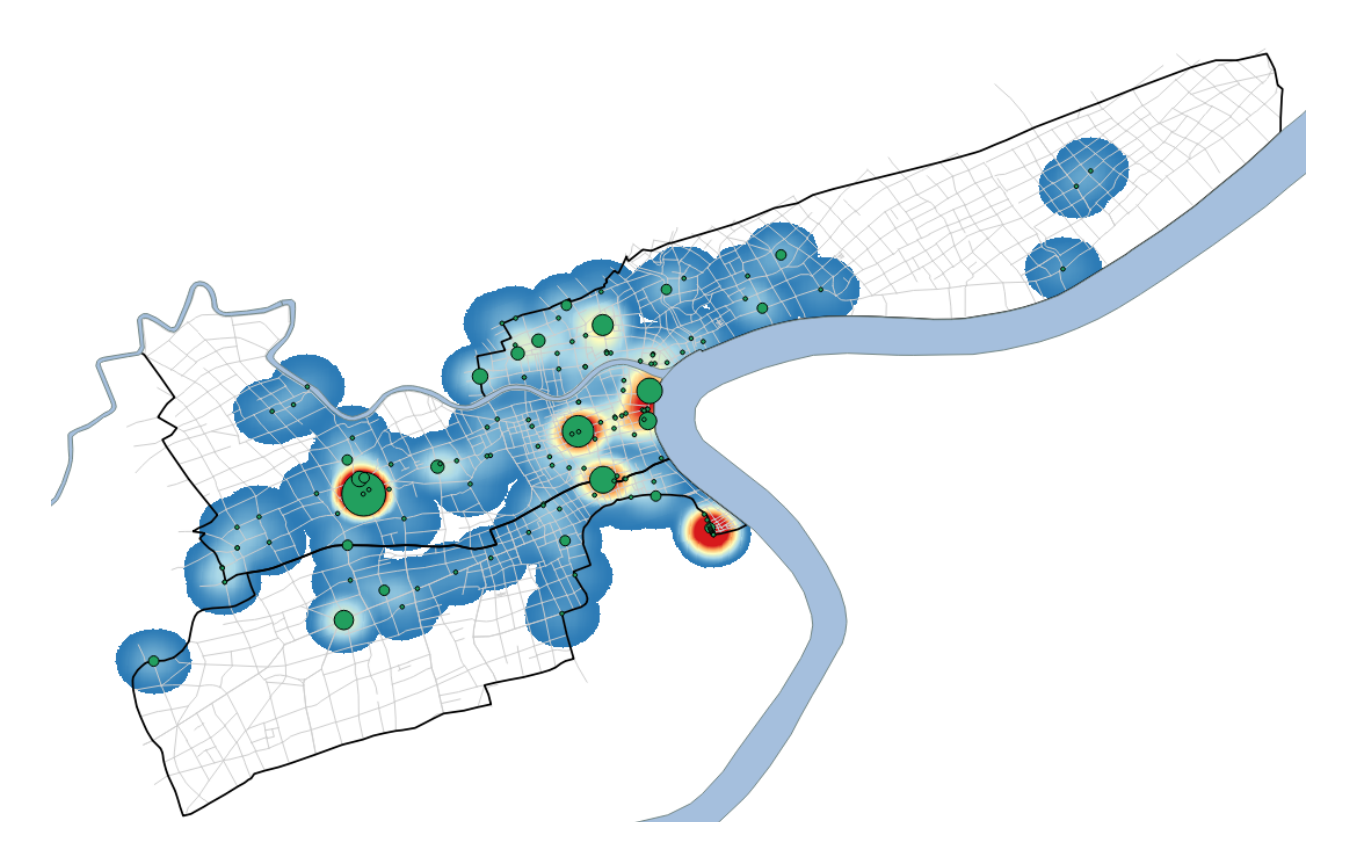

Là ça va, tous les points sont pris en compte.

### C. <u>1930-1937</u>

La carte de chaleur et les cercles proportionnels :

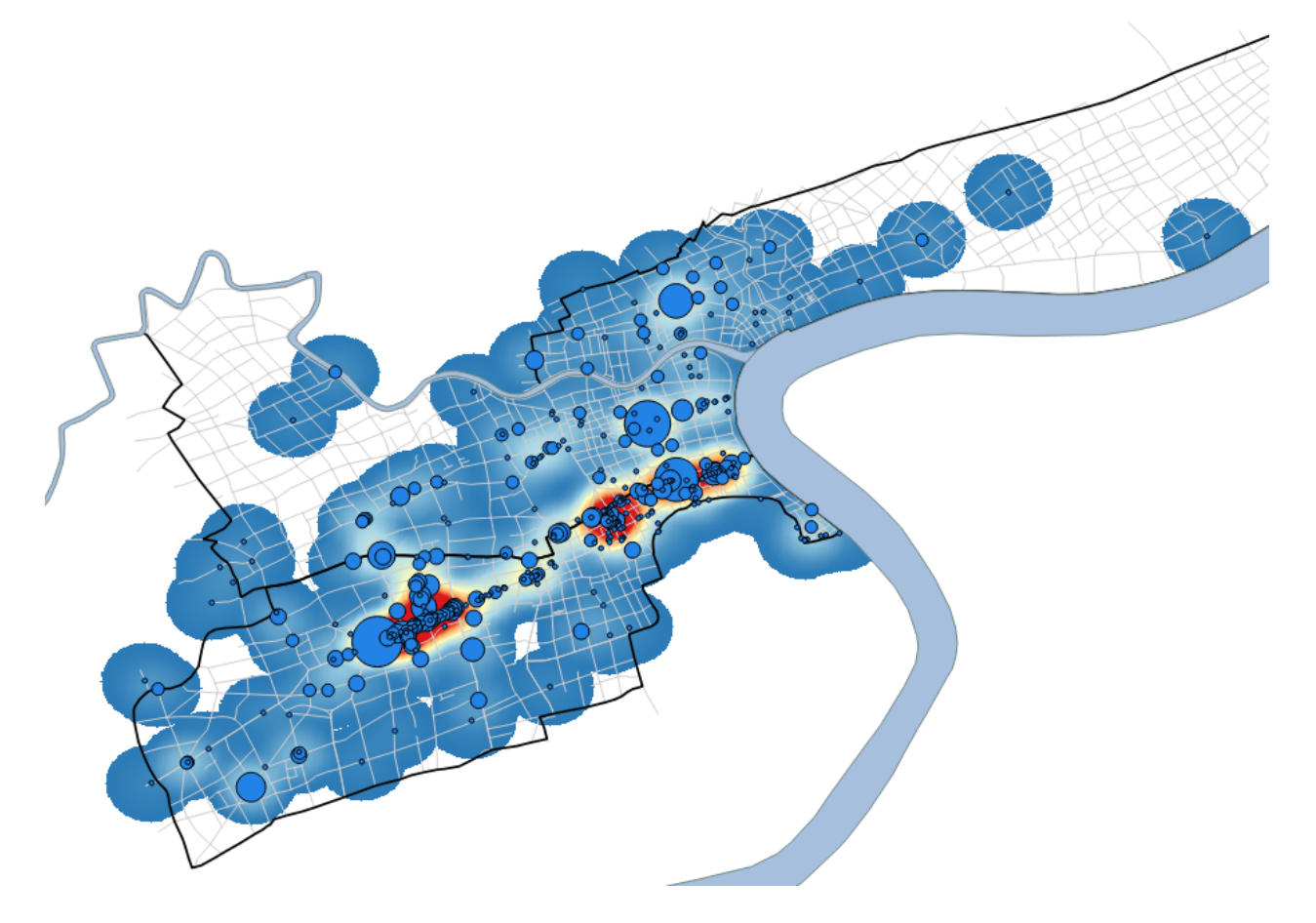

Tous les points pris en compte aussi...

#### D. <u>1938-1943</u>

La carte de chaleur et les cercles proportionnels :

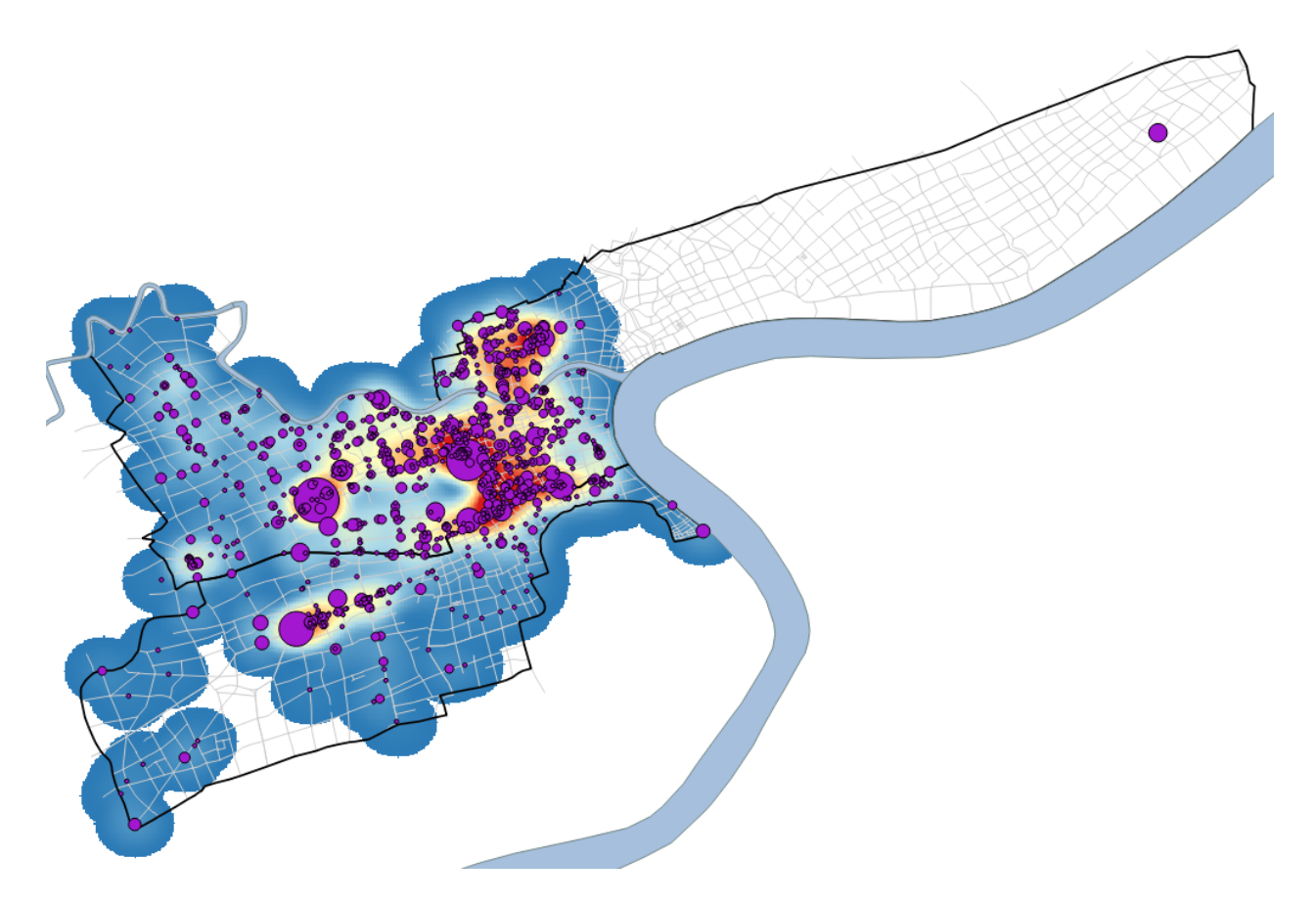

Même problème le point extrême n'est pas pris en compte. Je cherche encore pourquoi... le raster n'est pas trop petit pourtant.